# How to install GH COVID-19 Tracker App?

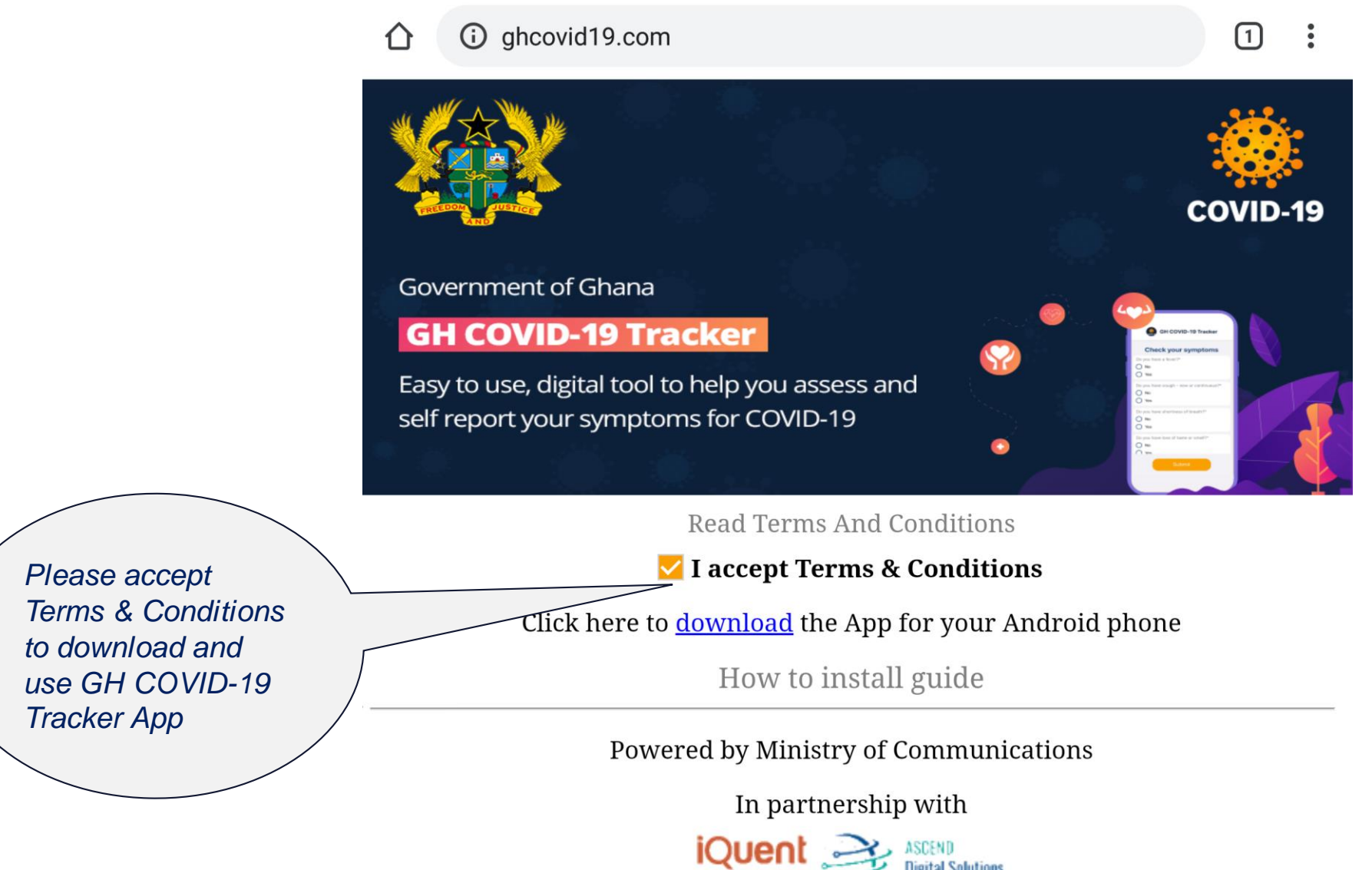

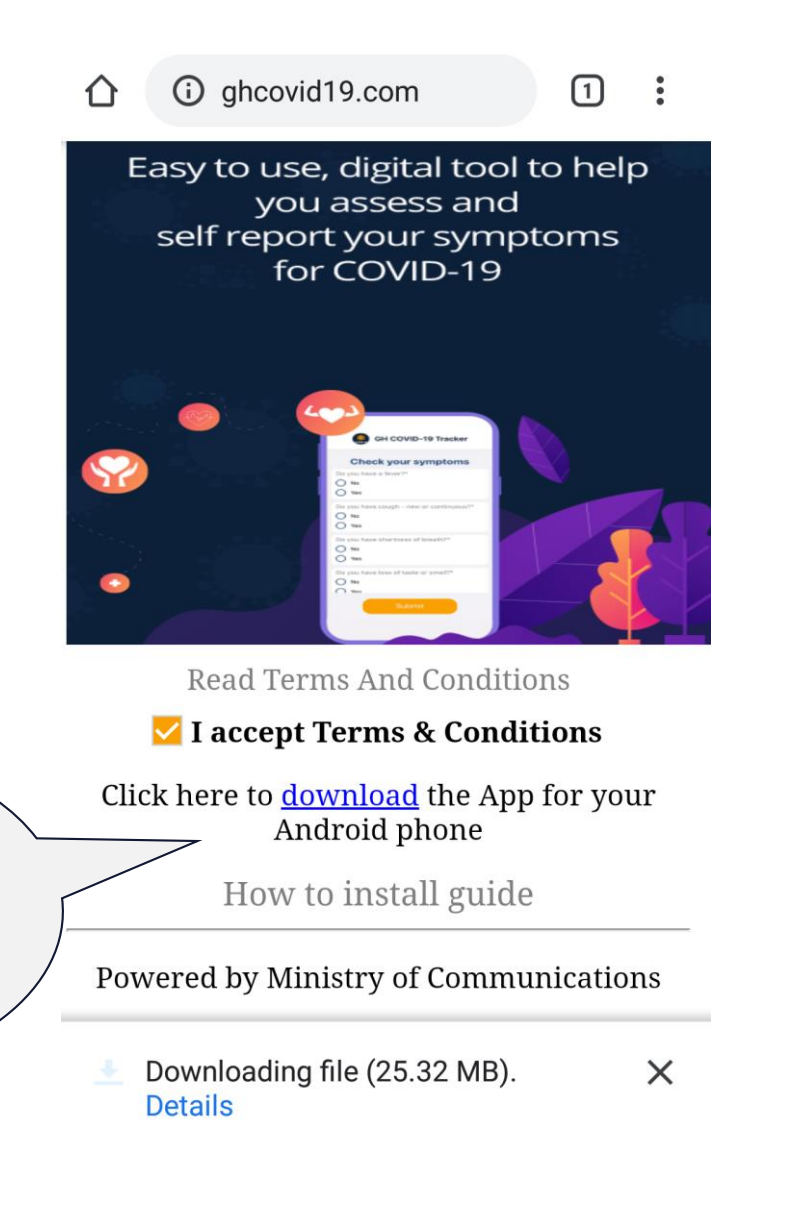

## Download file?

GHCOVID19.apk

This type of file may harm your phone. Only download this file if you trust its source.

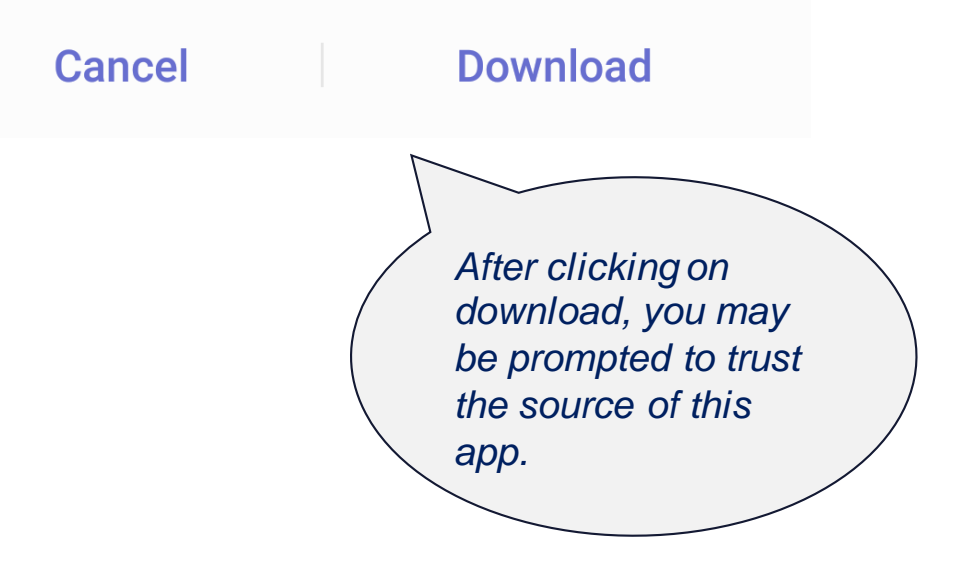

Click on "download" to start downloading the app.

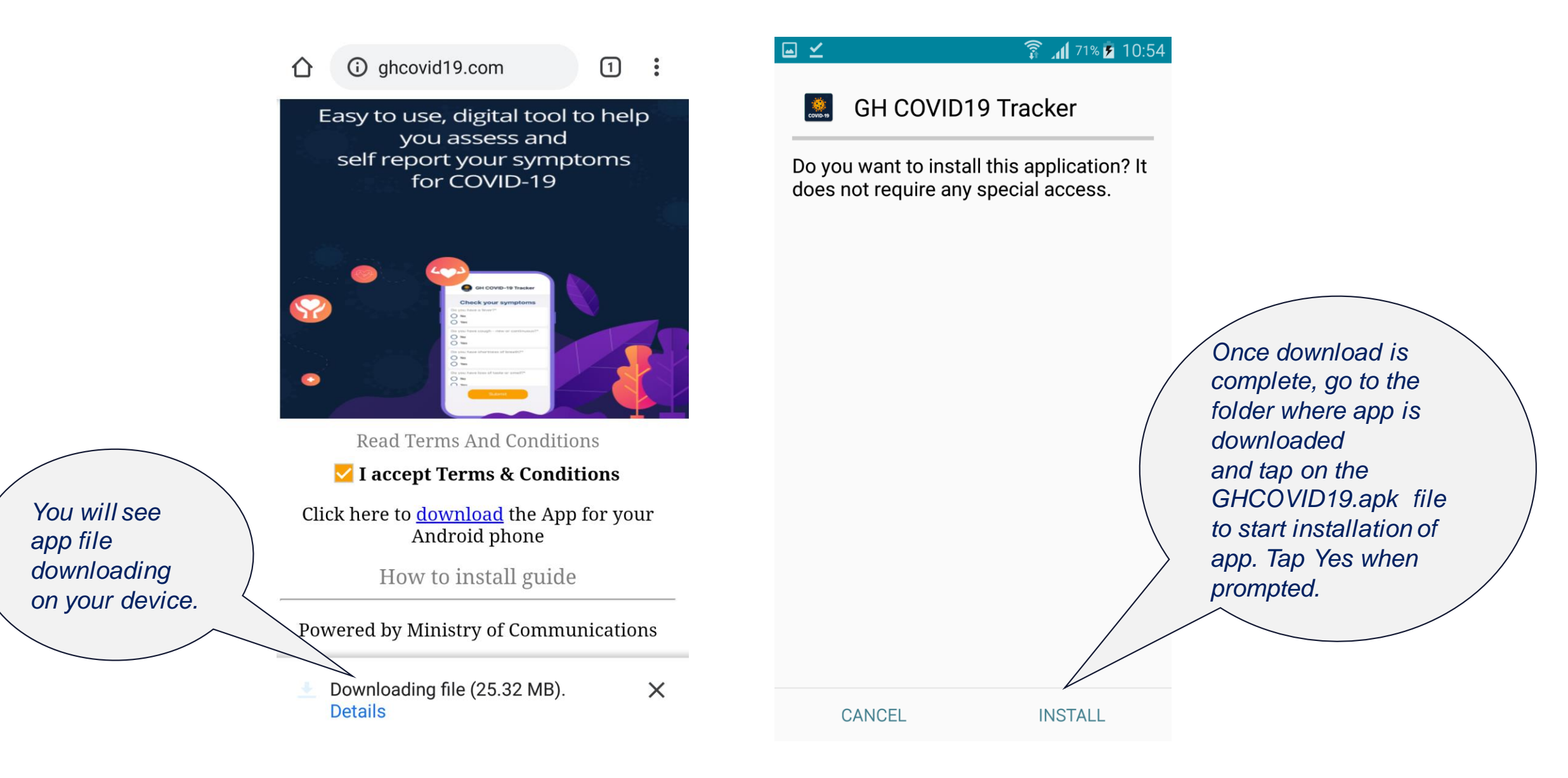

### When you click on "INSTALL", you may be prompted to allow installation from unknown sources on your device.

# **GH COVID19 Tracker**

#### Install blocked

For security, your phone is set to block installation of apps obtained from unknown sources.

> CANCEL SETTINGS

## 93% 5 20:50 ← Security

#### **Device administration**

Device administrators View or disable device administrators.

Unknown sources Allow installation of applications from both trusted and unknown sources.

 $\checkmark$ 

#### Encryption

Encrypt device Protect your device by encrypting its data.

Encrypt SD card

Find My Mobile

Remote controls Off

If prompted, click on checkbox for Unknown Sources under Settings on your device to allow the installation.

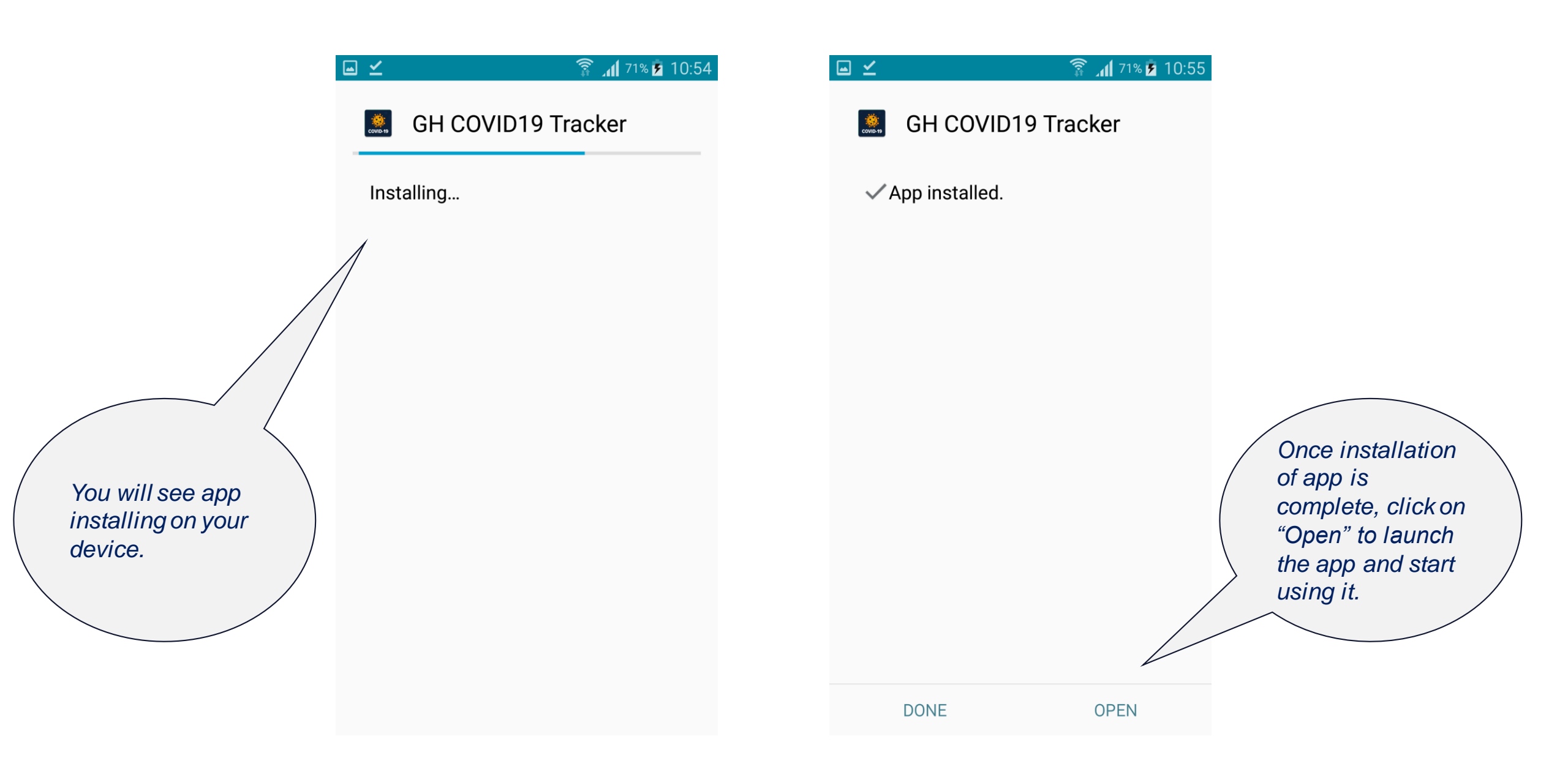